(3) 振込契約情報照会(都度振込)

詳細手順

都度振込の振込契約情報照会

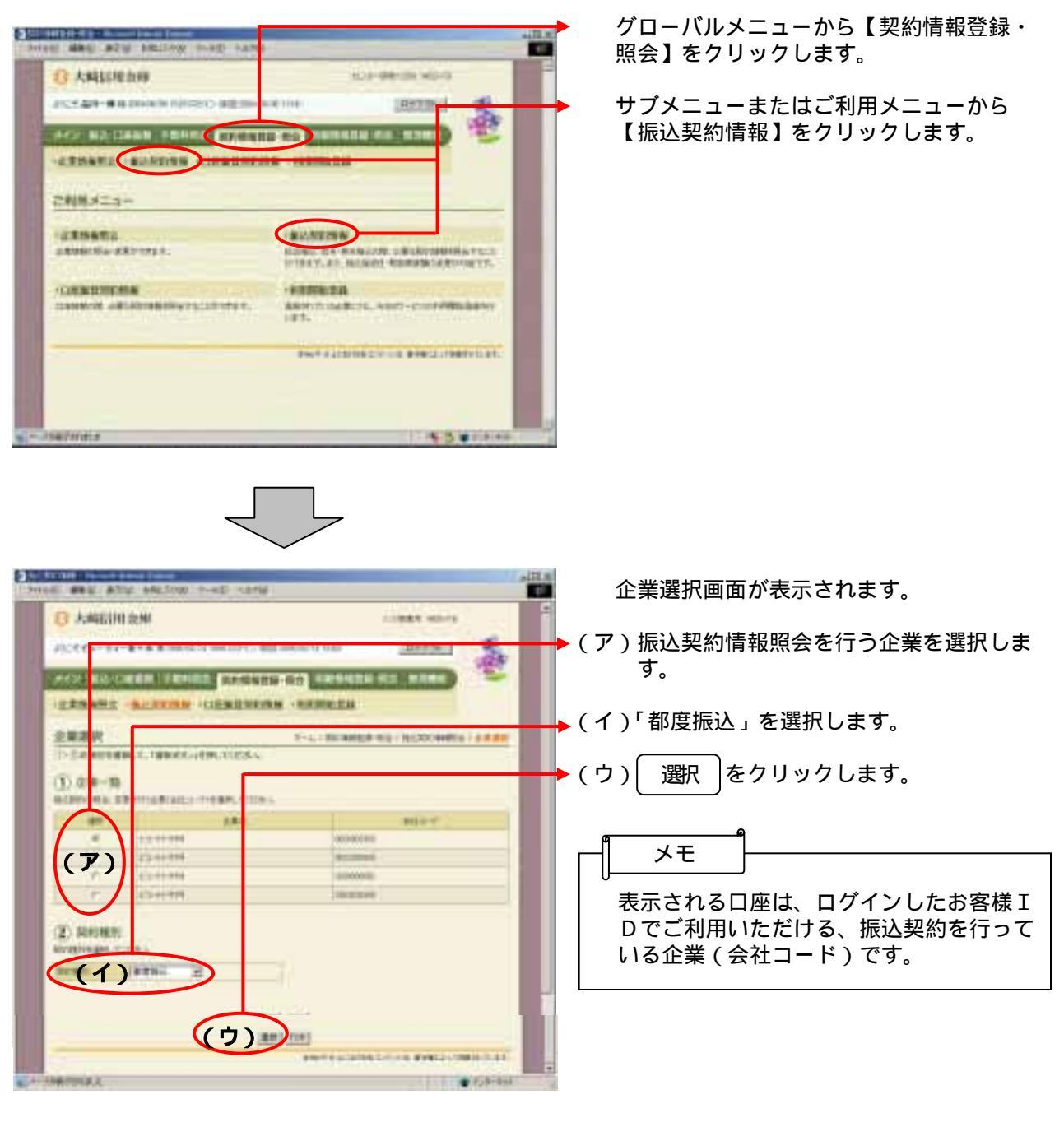

 $\square$ 

| В 大局前用金庫                     | LOOK WHEN                                                                                                    |
|------------------------------|----------------------------------------------------------------------------------------------------|
| 2128 Ca-94-8-8 828000 000270 | attanto areas                                                                                                    |
|                              | THE REAL PROPERTY OF THE PARTY OF THE PARTY |
|                              | INS -REPELL                                                                                                    |
| BUARD BRIDG                  | P-LITERAL TALICATION                                                                                                    |
| PROBRESS ADDRESS COM.        | the state                                                                                                    |
| Perm                         |                                                                                                    |
| 48                           | ALC: T ALC: ALC: ALC: ALC: ALC: ALC: ALC: ALC:                                                                                                    |
| 2101-84                      | NUMBER OF STREET                                                                                                    |
| CRAVE -                      |                                                                                                    |
| (ア)                          | Terrerow)                                                                                                    |
| RING-REAL                    | 1011                                                                                                    |
| 8388                         |                                                                                                    |
| (1)                          | 2.5                                                                                                    |
|                              |                                                                                                    |
|                              |                                                                                                    |

選択した企業・契約種別の振込契約情報照 会画面が表示されます。

▶(ア)契約内容

通信種目内訳 都度振込契約に基づく通信種目内訳が表 示されます。

取扱限度額

現在登録されている取扱可能な限度額を 表示します。

取扱限度額の変更は、「第3章18. (1)利用者情報(PubulicID)の登録」「第3章18(2)利用者情報編集」 参照。

都度累計限度額

現在登録されている取扱可能な都度振込 累計限度額を表示します。

(イ) 先方負担

現在登録されている手数料算出方法を表 示する。

変更する場合は 変更 す。

。 「第3章 14.(11)手数料算出 方法変更(都度振込)」参照